## 目录

| 后台登陆地址                       | . 2    |
|------------------------------|--------|
| 开通服务                         | . 2    |
| 如何创建直播间                      | . 3    |
| 3.1、发布直播                     | . 3    |
| 3.2、设置直播相关信息,配置 Web/H5 观看端展现 | . 3    |
| 3.2.1、编辑直播:                  | . 4    |
| 3.2.2、直播介绍:                  | . 4    |
| 3.2.3、直播配置:                  | . 4    |
| 3.2.4、授权登陆:                  | . 4    |
| 3.2.5、礼品设置:                  | . 5    |
| 3.3、获取地址                     | . 5    |
| 如何发起直播                       | . 6    |
| 点播/录播                        | . 6    |
| 5.1、点播                       | . 6    |
| 5.1.1、上传视频                   | . 6    |
| 5.2、录播                       | . 7    |
| 5.2.1、录制视频插播功能               | . 7    |
| 数据统计/分析                      | . 8    |
| 6.1、单个直播间数据统计                | . 8    |
| 6.2、所有直播间数据统计                | 10     |
| 财务账单                         | 10     |
|                              | 后台登陆地址 |

# 直播运营后台操作手册

# 1、后台登陆地址

https://livevip.com.cn/live/admin2/

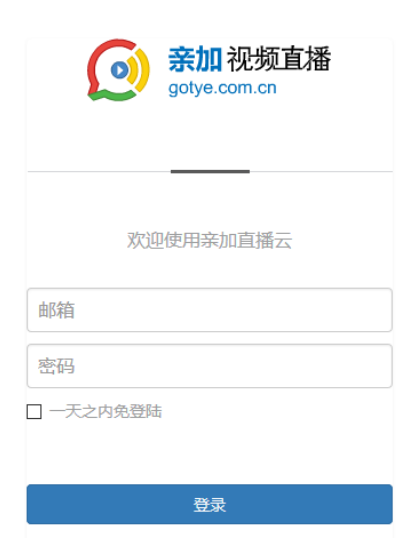

## 1、开通服务

| <b>亲加</b> 通讯云<br><sup>gotye.com.cn</sup> | 产品与服务 |  |       |  |      |
|------------------------------------------|-------|--|-------|--|------|
| 3 我的服务                                   |       |  |       |  |      |
| 我的服务                                     |       |  |       |  |      |
| 亲加云直                                     | 播     |  | 服务未开通 |  | 开通服务 |

| 0 | <b>亲加</b> 通讯云<br>gotye.com.cn | 产品与服务             |
|---|-------------------------------|-------------------|
|   | 2 我的服务                        |                   |
|   | 云直播服务开                        | Ĩ                 |
|   |                               |                   |
|   | 使用模式                          | 并发模式 宽带模式         |
|   | 行业                            | 游戏直播              |
|   | 流量范围                          | 国内 国外             |
|   | 服务内容                          | 云直播 播放器 云转码 平台云服务 |
|   |                               | ☑ 亲加云直播服务协议       |
|   |                               | 开通云服务             |

| ●●      ●      ●      ●      ●      ●      ■      □      □      □      ●      ●      □      □      □      □      □      □      □      □      □      □      □      □      □      □      □      □      □      □      □      □      □      □      □      □      □      □      □      □      □      □      □      □      □      □      □      □      □      □      □      □      □      □      □      □      □      □      □      □      □      □      □      □      □      □      □      □      □      □      □      □      □      □      □      □      □      □      □      □      □      □      □      □      □      □      □      □      □      □      □      □      □      □      □      □      □      □      □      □      □      □      □      □      □      □      □      □      □      □      □      □      □      □      □      □      □      □      □      □      □      □      □      □      □      □      □      □      □      □      □      □      □      □      □      □      □      □      □      □      □      □      □      □      □      □      □      □      □      □      □      □      □      □      □      □      □      □      □      □      □      □      □      □      □      □      □      □      □      □      □      □      □      □      □      □      □      □      □      □      □      □      □      □      □      □      □      □      □      □      □      □      □      □      □      □      □      □      □      □      □      □      □      □      □      □      □      □      □      □      □      □      □      □      □      □      □      □      □      □      □      □      □      □      □      □      □      □      □      □      □      □      □      □     □     □     □     □     □     □     □     □     □     □     □     □     □     □     □     □     □     □     □     □     □     □     □     □     □     □     □     □    □     □    □    □    □    □    □    □    □    □    □    □    □    □    □    □    □    □    □    □    □    □    □    □    □    □    □    □    □    □    □    □    □    □    □    □    □    □    □    □    □    □    □   □    □    □   □ | 首页     | 产品与服务 财务                   | 数据分析                                                                         |                                                                   |
|----------------------------------------------------------------------------------------------------|--------|----------------------------|------------------------------------------------------------------------------|-------------------------------------------------------------------|
| ◇ 控制台                                                                                                    | ▶ 直播管理 | ()) 高级设置                   |                                                                              |                                                                   |
| 高级设置                                                                                                    |        |                            |                                                                              |                                                                   |
| 安                                                                                                    | 全认证    | 实名认证                       |                                                                              |                                                                   |
|                                                                                                    |        | 企业<br>认证<br>透用于企业<br>法人身份证 | 企业认证<br>2、个体工商户、事业单位、社会团体等,通过营业执照、组织机构代码证,<br>等相关资料进行认证,大约需要2-3个工作日。<br>文期认起 | 个人认证<br>透用于个人开发都好者,通过个人身份证进行认证,大小需要1-2个工作日。<br>注:无法开增值的发展<br>立即认证 |

注: 未认证的账号只能创建 2 个直播房间,每个房间限制 5 个观众同时观看。提交认证后, 亲加运营人员审核通过后,成为正式用户。

## 3、如何创建直播间

### 3.1、发布直播

|                | 首页                | 产品与服务             | 财务 数据分析                 |        |     |      |          |      |      |      | 🔔 admin 👻 |
|----------------|-------------------|-------------------|-------------------------|--------|-----|------|----------|------|------|------|-----------|
| <b>鸟 我的服</b>   | き () 直播管          | 理 🕞 点播            | 列表 🔍 录播列表               | ⑧ 礼品设置 |     |      |          |      |      |      |           |
| 直播管理           |                   |                   |                         | 第一步    |     |      |          |      |      | 第三步  | +发布直播     |
|                | 第二步               |                   |                         |        |     |      |          |      |      |      |           |
| 直播列表 ( 共       | 1280条记录) で        | 2                 | 编号 ▼ 搜索                 |        |     |      |          |      |      |      |           |
| 直播编号           | 直播名称              | 开始时间              | 结束时间                    | 创建时间   | 创建人 | 直播类型 | 在线/上限 人数 | 正常 > | 媒体共享 | 分享地址 | 操作        |
| 第一<br>第二<br>第三 | 步:选<br>步:选<br>步:点 | 择"产<br>择"直<br>击"发 | 品与服务"<br>播管理";<br>布直播"。 | ;      |     |      |          |      |      |      |           |

## 3.2、设置直播相关信息,配置 Web/H5 观看端展现

| 发布直播 |          |                        |
|------|----------|------------------------|
| 新建直播 | * 直播名称   |                        |
| 直播介绍 |          | 提示:直播使用的主题标识,最多输入20个字。 |
| 直播配置 | * 主播家码   |                        |
| 授权登录 | * 助理登录案码 |                        |
|      | * 用户登录密码 |                        |
|      | 第三方房间号   |                        |
|      | 直播类型     | 游戏直播 v<br>提示:展示分类设置    |
|      | 创建人      |                        |
|      | * 直播时间   |                        |
|      | 最大并发人数   | Å                      |

本设置是配置直播相关信息以及配置 Web/H5 端观看页面,如果用户不想自己开发 Web/H5 页面,可以在亲加视频运营后台直接配置生成观看模板。

### 3.2.1、编辑直播:

主播、助理、用户密码设置:密码由文字和字母构成,区分大小写。 主播:直播发起人,拥有最高直播权限; 助理:可以协助主播管理直播房间,进行消息审核或者与主播进行一对一连线; 用户:直播内容观看者; 第三方房间号:可以由客户自定义登陆房间号。(例:如果直播编号为:"10001",第三方 账号设置为"888",则用户可以用"888"作为登陆账号。注:该功能需要主播端版本支持); 直播时间:请正确填写,目前该时间只是注释作用,后期会与直播倒计时等功能相关; 最大并发人数:该房间允许的最大同时并发观看人数; 在线人数倍率:设置观看端显示的人数。

### 3.2.2、直播介绍:

可以配置主播介绍、房间介绍/分享描述(H5分享时的介绍文字)

#### 3.2.3、直播配置:

可以配置分享图标、水印、清晰度选择、风格模板选择、打赏/送礼、回放设置、标签配置 等功能。

### 3.2.4、授权登陆:

目前授权登陆支持4种模式,无密码、密码登陆、付费观看以及报名观看。

|                           | 无需密码                                  |                     | 密码登录                |                     |     | 寸费观  | 看       | 报    |      |      |          |
|---------------------------|---------------------------------------|---------------------|---------------------|---------------------|-----|------|---------|------|------|------|----------|
|                           | 请输入金额                                 | i: 0.1              |                     | ¥                   |     |      |         |      |      |      |          |
| 确定 上一步 下一步 返回             |                                       |                     |                     |                     |     |      |         |      |      |      |          |
| 如上林                       | 如上相关配置选项完成后,点击"确认"按钮,会自动生成一个直播房间,如下图。 |                     |                     |                     |     |      |         |      |      |      |          |
| 互満列表(共1307条/2录) ② 編号 → 接束 |                                       |                     |                     |                     |     |      |         |      |      |      |          |
| 直播编号                      | 直播名称                                  | 开始时间                | 结束时间                | 创建时间                | 创建人 | 直播类型 | 在线/上限人数 | 正常 ~ | 媒体共享 | 分享地址 | 操作       |
| 215223                    | 天禄福的测试间                               | 2016-08-13 11:05:00 | 2016-08-20 11:05:00 | 2016-08-13 11:08:10 |     | 其他   | 0/10    | 未开始  | 查看   | 查看   | 查看 编辑 删除 |

### 3.2.5、礼品设置:

| ○● 業加通讯云 首页 产品与服务 财务 数据分析<br>gotys.com.cn |                  |    | (A) admin    |
|-------------------------------------------|------------------|----|--------------|
| 4. 我的服务 ⑧ 直播管理 ⑧ 点播列表 ⑨ 录播列表              | ● 礼品设置           |    |              |
| 礼品设置                                      |                  |    |              |
| 建议上传180*180的GIF、PNG的图片,大小不能超过200k。价格为0表示免 | 夷                |    | 十新增礼品        |
|                                           | 红松石              | 1元 | 编辑 關係        |
|                                           | - <del>2</del> 2 | 2元 | 90451 1990   |
| <b>*</b>                                  | 七彩花              | 1元 | static 1999年 |
| 620                                       | 始發               | 0元 | 编辑 删除        |
| ÚŽ?                                       | 法拉利期午            | 0元 | 编辑 關係        |

配置完成后,H5观看页面会自动生成礼品页面,如下图:

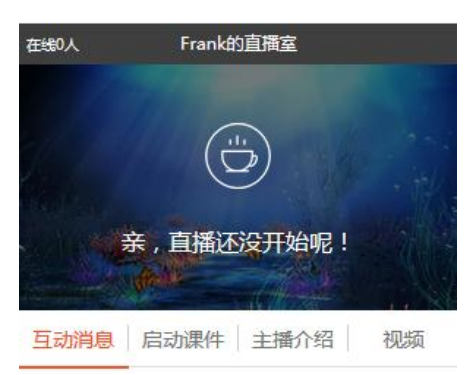

礼品区

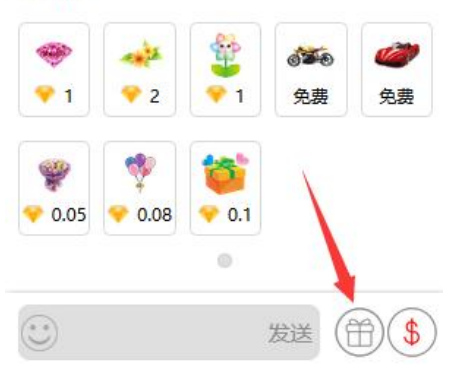

### 3.3、获取地址

获取 Web/h5 端观看、PC 主播发起端地址、移动 APP 端主播/助教/观看账号。

| 获得 | 导地址                    |                 |                   | :     | 扫描二维       | 码 |
|----|------------------------|-----------------|-------------------|-------|------------|---|
| 5  | 分享地址:                  | Web/H5          | 端观看地址             |       |            |   |
|    | http://live.gotlive.co | om.cn/share/liv | e/1da4822         | 7cf7  | 复制         |   |
| Ξ  | 主播地址:                  |                 |                   |       |            |   |
|    | http://live.gotlive.co | om.cn/share     | ho                | start | 进入         |   |
| _  |                        |                 |                   |       |            |   |
|    | 主播密码: 2R               | 助理密码            | :                 | 观看密码  | 9:r        | d |
| 配合 | 移动APP扫描:<br>合移动端APP使用  | ₽₽<br>主播二维码     | <b>訳</b><br>助理二维码 | 观潮    | PR<br>香二维码 |   |

## 4、如何发起直播

请参考《PC 直播端操作文档》和《亲加直播手机主播端操作文档》

# 5、点播/录播

亲加直播支持点播和录播功能

### 5.1、点播

|                                                                                                    | 首页 产品与服务                                                      | 财务          | 数据分析   |        |                     |      |    |    |      | 🔔 adm |
|----------------------------------------------------------------------------------------------------|---------------------------------------------------------------|-------------|--------|--------|---------------------|------|----|----|------|-------|
| <b>丛 我的服务</b>                                                                                                    |                                                               | 番列表 (       | ⑦ 录播列表 | ⑧ 礼品设置 |                     |      |    |    |      |       |
| 视频管理                                                                                                    |                                                               |             |        |        |                     |      |    |    |      |       |
| 视频列表 (共8条证                                                                                                    | 根编列续(共8余记录) L                                                 |             |        |        |                     |      |    |    |      |       |
|                                                                                                    |                                                               | 视频信息        |        |        | 发布时间                | 视频类型 | 状态 | 分享 | 下载地址 | 操作    |
| and the second second s | B颈D:210818<br>B颜名称:185819.mp4<br>B颜时长:53分钟                    |             |        |        | 2016-09-01 15:38:52 |      | 完成 | 查若 | 查吾   | 编辑 删除 |
| 8000- 100 100 100 100 100 100 100 100 100                                                                                                    | 2001 210816<br>1颜名称:任妙音-多想留住你[68m<br>1颜大小:31.55MB<br>1颜时长:4分钟 | tv.com].mp4 |        |        | 2016-09-01 14:16:05 |      | 完成 | 查吞 | 查看   | 编辑 對除 |

5.1.1、上传视频

| 视频信息                        |                            | 2                   | 发布时间           | 视频类型                  | 状态               | 分      |
|-----------------------------|----------------------------|---------------------|----------------|-----------------------|------------------|--------|
| 频ID:210818 上传列表 558 19.mp   | -                          |                     |                |                       | 8                |        |
| 频大小:44.77MB                 |                            |                     |                |                       |                  | ×      |
|                             | ← → * ↑ <mark>.</mark> « p | or > 新建文件夹 (3)      |                | ✓ <ul> <li></li></ul> | 文件夹 (3)"         | ,c     |
| 频ID : 210816                | 组织 ▼ 新建文件夹                 |                     |                |                       | ▼ 1              | ?      |
| 频名称:任妙音-多想留住你[68mtv.com].mp |                            | NAME OF BRIDE PARTY | HBO            |                       | HRO              | ^      |
| 现大小:31.55MB<br>频时长:4分钟      | Chebrive                   | %E4%B8%8A%          | Game.of.Throne | Game.of.Throne        | Game.of.Throne   |        |
| 频ID:210814                  |                            | E6%B5%B7%E5         | s.S06E01.mp4   | s.S06E02.mp4          | s.S06E03.mp4     |        |
| 频名称:2016-08-02 17-21-44.mp4 |                            | 9C%B0%E6%9          |                |                       |                  |        |
| 频大小:9.08MB<br>频时长:3分钟       |                            |                     |                |                       | and strength and | ,      |
| 频ID:210813                  |                            | HBO                 |                |                       |                  |        |
| 频名称:2016-05-20 17-57-29.mp4 | ■ <b>未</b> 地磁盘 (C·)        | ENTERTAINMENT       |                |                       | - Com            | 1      |
| 频大小:14.19MB                 | ▲ 木地磁盘 (0·)                | Game.of.Throne      | Game.of.Throne | S06E06.2016.72        | 权利               |        |
| 频时长:3分钟                     | 本地磁盘 (E:)                  | s.S06E04.mp4        | s.S06E05.mp4   | 0p.mkv                | s.S06E07.720p.   | •      |
| 频ID:210696                  | · · ·                      |                     |                |                       | HD1V.x264-AV     | • •    |
| 频名称: 演讲.mp4                 | 文件                         | 名(N):               |                | ~ 所有文件                | (*.*)            | $\sim$ |

上传完成后,会需要几分钟至几十分钟的转码存储,请耐心稍等。上传完成后,会提供两种格式的视频, <sup>分享</sup> (m3u8), <sup>下载地址</sup> (mp4)。

### 5.2、录播

直播的时候,如果选择了云端同步录制功能,则会在录播列表中生成相应的录制视频。 根据相关的房间号和时间,可以搜索到相关录制视频。

| 录播列表(共948条记录) 🗘 房间                                                                      | Ē                   | 录播开始时间                                     | 间     | 录播结  | 束时 | 间          | 搜    | 索     |
|-----------------------------------------------------------------------------------------|---------------------|--------------------------------------------|-------|------|----|------------|------|-------|
| 梁播视频                                                                                    |                     |                                            |       |      |    |            |      |       |
| <b>景識列素(共948条记录) 〇</b> 房间等 菜瓶开始时间 菜舗店車时间                                                | 搜索                  |                                            |       |      |    |            |      |       |
| 视频信息                                                                                    | 创建时间                | 录制时间                                       | 直播空ID | 视频类型 | 状态 | 分享         | 下载地址 | 操作    |
| BGID: 214494     和原素学: 第四語金文明時年1     和原素学: 第四語金文明時年1     開始大学: 16.41MB     祝信町村长: 55949 | 2016-09-06 18:44:24 | 2016-09-06 18:36:05<br>2016-09-06 18:43:46 | 21 36 | 新媒体  | 完成 | <u>25</u>  | 88   | 编辑 删除 |
|                                                                                         | 2016-09-06 18:32:54 | 2016-09-06 18:26:01<br>2016-09-06 18:28:14 | 21 36 | 新媒体  | 完成 | <u>2</u> 2 | 08   | 病職 動除 |

注:

1、如果用 PC 主播端进行直播录制,如直播时间小于 3 分钟,则后台不生成录制文件。

2、录制视频需要进行转码存储,生成时间在几分钟至2个小时不等。

3、会提供两种格式的视频, <sup>分享</sup> (m3u8), <sup>飞载地址</sup> (mp4)。分享地址可以直接复制观看。

### 5.2.1、录制视频插播功能

录制的文件可以在用于 PC 主播端进行插播播放,该录制插播会真实还原直播场景(如直播时有课件展示,则插播时会同步插播录制的课件和视频)。

具体操作步骤:

1、点击"直播管理"列表,选择需要在哪个直播房间内插播录制视频;

- 2、点击对应房间的"媒体共享"按钮,弹出媒体共享框;
- 3、勾选需要插播的录制视频,点击"确认"。

确认后,使用 PC 主播端登陆该直播房间,在插播设置页面下会出现所选择的插播录制视频。

| ළ සැ | 1988 () 1998 () 1998 | 188 🔍 558 186   |                                          |           |                     |            |    |     |         |        |            |                                           |
|------|----------------------|-----------------|------------------------------------------|-----------|---------------------|------------|----|-----|---------|--------|------------|-------------------------------------------|
| 直播   | en l                 |                 |                                          |           |                     |            |    |     |         |        |            | 十没布直顾                                     |
|      |                      |                 | 媒体共享                                     | )<br>A    | 三步 、                |            |    | × . |         |        |            |                                           |
| 直接列目 | 18(共1315 (注衆) 🔘 🗌    | 编号 - 1          |                                          |           |                     | <hr/>      |    |     |         |        |            |                                           |
| 编号   | 血腫治疹                 | <del>7</del> 7% | 受播视频名称                                   | 直播空<br>ID | 上传时间                | RHK        | 选择 | 人政  | 正常      | WARTER | 分审地址       | 操作                                        |
| 3004 | 小器的直接属               |                 | 卫恒的直播室                                   | 217820    | 2016-09-07<br>09:30 | 3(分<br>钟)  |    |     | 未开始     | **     | 88         | 22 22 22                                  |
| 958  | Mit                  | 2016-09-        | 第四届全国顾客满意度测汗暨<br>首届陕西品牌节直播               | 217786    | 2016-09-06<br>18:44 | 5(分钟)      |    | 86  | 未开始     | 重要     | 液液         | 22 93 29                                  |
| 898  | 深圳市乐博学坊西阔            | 2016-09-        | \$P\$00000000000000000000000000000000000 | 217786    | 2016-09-06          | 3(@        |    |     | 未开始     | 22     | <b>法</b> 指 | 22 10 10 10 10 10 10 10 10 10 10 10 10 10 |
| 873  | 亨明拉直播案               |                 | 首届陕西品牌节直播                                | 211100    | 18:32               | (中)        |    |     | 未开始     | 22     | 20         | 22 53 53                                  |
| 923  | 用面的的推制器              |                 | 調春部落科技发展(天津)有<br>限公司                     | 217676    | 2016-09-06<br>18:02 | 7(分钟)      |    |     | 未开始     | **     | 20         | 20 414 20                                 |
| 913  | 惠州政美口般医院的直播室         |                 | 盖伦直播间                                    | 213357    | 2016-09-06<br>16:23 | 25(分<br>钟) |    |     | 未开始     | 20     | 重要         | 22 44 29                                  |
| 820  | 卫恒的直横室               |                 |                                          |           |                     |            |    |     | 未开始     | 重要     | 22         | 20 00 20                                  |
| 1600 | の際にの可能を              |                 | « 1 2                                    | 3 4       | 5 6 7               | 8 9 10     |    |     | IN TIME |        |            |                                           |

PC 主播端"插播设置"。

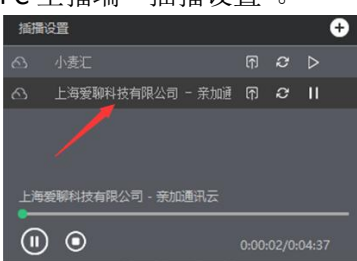

## 6、数据统计/分析

### 6.1、单个直播间数据统计

点击某个直播间下"操作"->"查看"按钮,

| 3 我的服务  | ● 直播管理                                                                                | 京捕列表                                                                                                    | ◎ 尿捕列表                  | <ul> <li>礼品设置</li> </ul>   |                     |          |      |                 |      |            |      |                                                                                                    |
|---------|---------------------------------------------------------------------------------------|----------------------------------------------------------------------------------------------------|-------------------------|----------------------------|---------------------|----------|------|-----------------|------|------------|------|----------------------------------------------------------------------------------------------------|
| 直播管理    |                                                                                       |                                                                                                    |                         |                            |                     |          |      |                 |      |            |      | 十发布直接                                                                                                    |
| 播列表(共3条 | 记录) 🔾 🗌                                                                               |                                                                                                    | <b>▼</b> 搜索             |                            |                     |          |      |                 |      |            |      |                                                                                                    |
| 号       | 直播名称                                                                                  |                                                                                                    | 开始时间                    | 结束时间                       | 创建时间                | 创建人      | 直播类型 | 在线/上限 人数        | 正常 ~ | 媒体共享       | 分导增量 | 提作                                                                                                    |
| 18      | galdci直播                                                                              |                                                                                                    | 2016-08-26 14:00:00     | 2016-08-26 15:00:00        | 2016-08-12 16:48:30 |          | 在线被育 | 0/无限制           | 未开始  | 查看         | 直若   | 查查 编辑 删除                                                                                                    |
|         | です。<br>低金 (回) 単時世帯<br>して、<br>日本<br>日本<br>日本<br>日本<br>日本<br>日本<br>日本<br>日本<br>日本<br>日本 | () 201-2020<br>() 201-2020<br>() 20 | K Reador (*)            | 白<br>访察数<br>273            |                     |          | 数据分  | 分析              |      | <b>②</b> 授 | 权日志  | Jacobi Jacobi Ja |
| 用户列目    | R(共117条记录) C                                                                          | 2016-09-0                                                                                                    | 7 10:12:21 - 2016-09-07 | 11:14:41 - <b>FRMEN</b> FI | <b>数互动内心</b>        |          |      |                 |      |            |      |                                                                                                    |
| HP-     | 8 10                                                                                  | 8                                                                                                    | IP                      | 防雨炭型                       | 加入时                 | ю        |      | (Attacks)       |      | (Aterask   |      | 19/11                                                                                                    |
| yke     | 354                                                                                   | inti                                                                                                    | 121. 2.108              | Windows 10                 | 2016-09-07          | 99:12:04 |      | 2016-09-07 18-4 | 8.02 | 57553-5889 | 1    | E 45/WE                                                                                                    |
| ykel1.  | 21 部分                                                                                 | inte                                                                                                    | 36.62                   | Windows XP                 | 2016-09-07          | 09:15:31 |      | 2016-09-07 11:3 | 0:10 | 1349-3949  | 3    | 王动和杨朝                                                                                                    |
| iris    | 1910.5                                                                                | donts .                                                                                                    | 58.10723.226            | Windows 7                  | 2016-09-07          | 09:21:23 |      | 2016-09-07 11:3 | 6:47 | 1359-2419  | 1    | 12000                                                                                                    |
| spen    | er RD                                                                                 | त्रंग                                                                                                    | 58.21 3.98              | Windows 7                  | 2016-09-07          | 09/23/09 |      | 2016-09-07 10:3 | 9.51 | 769:4289   | 1    | 王成尚思                                                                                                    |
| 313     | 150                                                                                   | m .                                                                                                    | 36.14()(2.80            | Windows 7                  | 2016-09-07          | 99.26:01 |      | 2016-09-07 12:1 | 6:44 | 17053-4389 |      | 王幼時間                                                                                                    |
| (R)     |                                                                                       | eta .                                                                                                    | 21 47.250               | Windows 7                  | 2016-09-07          | 99:26:51 |      | 2016-09-07 11:2 | 9:58 | 1239:780   |      | 王动将杨熙                                                                                                    |
| 1817-15 | 875 BJ                                                                                | into .                                                                                                    | 21 3.27.46              | Windows 10                 | 2016-09-07          | 09-27:31 |      | 2016-09-07 17:2 | 6:58 | 47959:2719 |      | 12056                                                                                                    |
| 12.000  | in Peu                                                                                | -6279H                                                                                                    | 121 900 71 57           | Windows 81                 | 2016-06-071         | 00.27.22 |      | 3016-00-07 11-6 | 1.17 | 1220-240   | 1    | - main                                                                                                    |

该统计页面可以具体看到<del>实时在线人数,累积访客数以及地区分布、访问硬件、访问时间等</del> 信息。

#### 1) 单个房间具体数据统计:

点击"数据分析"

| 直播编号:2     | 状态:未直播             | ł                               |                   | ~                   |                     |             | 返回   |
|------------|--------------------|---------------------------------|-------------------|---------------------|---------------------|-------------|------|
| e          | 在线人数<br>0          |                                 | 的客数<br>4          |                     | 数据分析                | <b>经</b> 权日 | 志    |
| 用户列表 (共38条 | 记录) 🗘 🛛 2016       | -09-03 20:12:24 - 2016-09-03 21 | :02:46 - 下载报表 下载互 | 动消息                 |                     |             |      |
| 用户名        | 地区                 | IP                              | 访问类型              | 加入时间                | 退出时间                | 观若时间        | 操作   |
| 零下一度       | 长春市                | 122 4 59                        | Windows 7         | 2016-09-03 18:04:20 | 2016-09-03 21:03:35 | 179分:15秒    | 互动消息 |
|            | 2RAM <del>ak</del> | 100 140 6 100                   | Windows 10        | 2016 00 02 10:20:24 | 2016 00 02 21/24/07 | 1650-4984   | 百万万百 |

#### A、直播房间实时观看人数

- B、直播房间累积观看人数
- C、直播房间最高观看人数

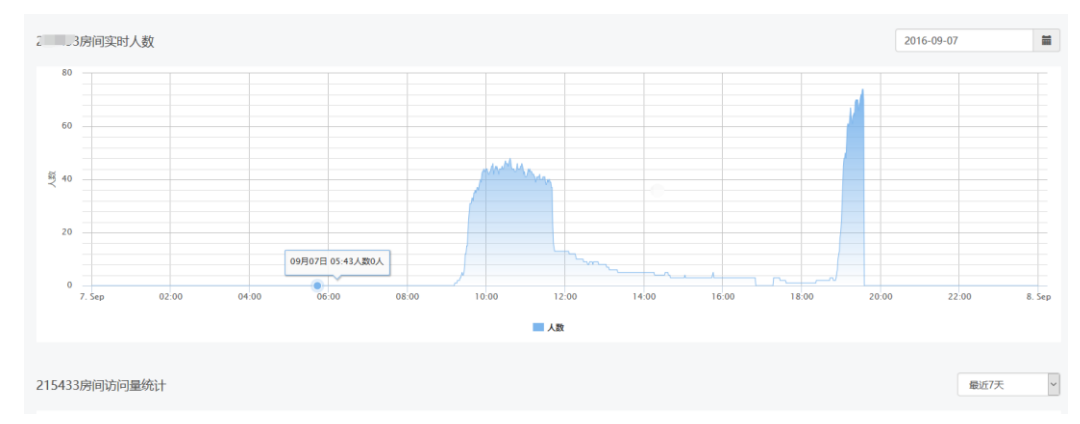

#### 2) 查看用户聊天记录:

| 用户名      | 地区         | IP            | 访问类型       | 加入时间                | 退出时间                | 观看时间       | 操作               |
|----------|------------|---------------|------------|---------------------|---------------------|------------|------------------|
| ykd      | 郑州市        | 123.149.2.108 | Windows 10 | 2016-09-07 09:12:04 | 2016-09-07 18:48:02 | 575分:58秒   | 互动消息             |
| 1.14.004 | 385.111+8+ | 20 02 10 10   | 107 T 106  | 2010 00 07 00 15 21 | 2016 00 07 11 20 10 | 49.47 996h | 12 - 40° 0' fits |

### 3)、下载具体的统计报表及互动消息

|              |            |                                             | ▲           |  |
|--------------|------------|---------------------------------------------|-------------|--|
| 用户列表(共31条记录) | $\bigcirc$ | 2016-08-26 10:52:41 - 2016-08-26 12:40:50 - | 下载报表 下载互动消息 |  |

### 4) 授权日志下载

如果授权登陆(见3.2.4章节)方式选择"报名表单"格式,则可以通过"授权日志"导出相应的观众信息。

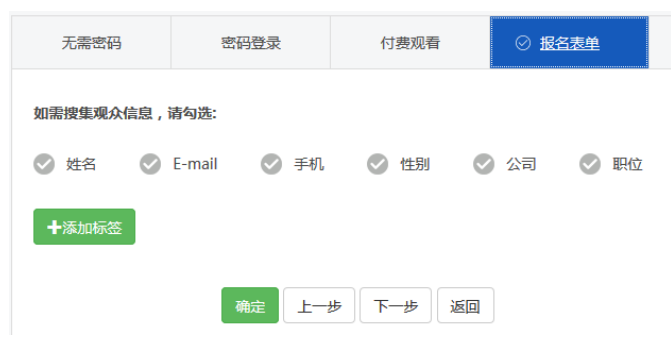

#### "授权日志"导出:

| 上 我的服务   ら 直播管理   ら 点播列表   の 泉梯    | 例表 🛞 礼品设置        |          |        |
|------------------------------------|------------------|----------|--------|
| 直播编号:. 状态::, 潘                     |                  |          |        |
| 色 在线人数<br>4                        | 色<br>访客数<br>8428 | 100 数据分析 | ☞ 授权日志 |
| ー<br>茶加)通川 広 首页 产品与服务 財务 数据        | ी                |          |        |
|                                    | 则表 ⑧ 礼品设置        |          |        |
| 房间:                                |                  | Υ.       | 海回     |
| ចារណ៍(5)                           |                  |          | 下费     |
| 2016-08-26 10:52:41 - 2016-08-26 1 | 2:40:50          |          | 导出数据   |
| 2016-08-25 15:34:29 - 2016-08-26 1 | 3:44:47          | 1        | 导出数据   |
| 2016-08-12 17:16:01 - 2016-08-12 1 | 8:28:59          |          | 导出数据   |
| 2016-08-12 14:54:30 - 2016-08-12 1 | 5:56:19          |          | 导出数据   |
| 2016-08-12 10:12:17 - 2016-08-12 1 | D:37:53          |          | 导出数据   |
| 2016-08-11 13:53:06 - 2016-08-11 1 | 3:54:04          |          | 导出数据   |
| 2016-08-11 10:25:36 - 2016-08-11 1 | 0:55:28          |          | 导出数据   |
| 2016-08-10 21:28:58 - 2016-08-11 1 | 0:24:37          |          | 导出数据   |
| 2016-08-10 19:47:42 - 2016-08-10 2 | 1:16:34          |          | 导出数据   |
| 2016 00 10 1642-10 2016 00 10 1    | 0.40.0.4         |          | Russe  |

## 6.2、所有直播间数据统计

| 余加通讯云 gotye.com.cn | 首页 产品与服务 | 财务 数据分析 |       | ( <u>)</u> admir |
|--------------------|----------|---------|-------|------------------|
| olol source (clo   | ③ 实时数据   |         |       |                  |
| 来源统计               |          |         |       | 2016-09-06       |
|                    | 系统统计     | /       | 浏览器统计 | 运营商统计            |
|                    |          |         |       | N.R.M.           |
| 区域分布               |          |         |       | 2016-09-06       |

选择右上角的时间期间,查看具体时间内的详细数据统计。 所有直播间的数据统计包括:

- A、用户来源统计
- B、用户区域分布
- C、城市分布
- D、使用带宽统计
- E、并发人数统计

## 7、财务账单

可以查看当月账单详细消费情况以及过往账单查询、充值记录查询。

| ● 業加通讯云<br>gotye.com.cn | 首页 | 产品与服务 | 财务    | 数据分析                      |
|-------------------------|----|-------|-------|---------------------------|
| (学)财务管理                 |    |       |       |                           |
| 财务                      |    |       |       |                           |
|                         |    |       |       |                           |
| 我的账户                    |    | 现金余额  | i -11 | 1029.53 元                 |
| 账单管理                    |    |       |       |                           |
| 充值记录                    |    | 打赏收益  | i 0 j | 元 付费登录收益 0元 送礼品收益 0元      |
|                         |    | 野营单规  |       |                           |
|                         |    |       |       | 2015-09-1~2015-09-21 账单注标 |

| 2016-08-1~2016-08-31 | 账单详情   |
|----------------------|--------|
| 服务名称                 | 消费金额   |
| 直播带宽                 | 5500   |
| 点播存储                 | 14.763 |
| 点播流量                 | 0      |